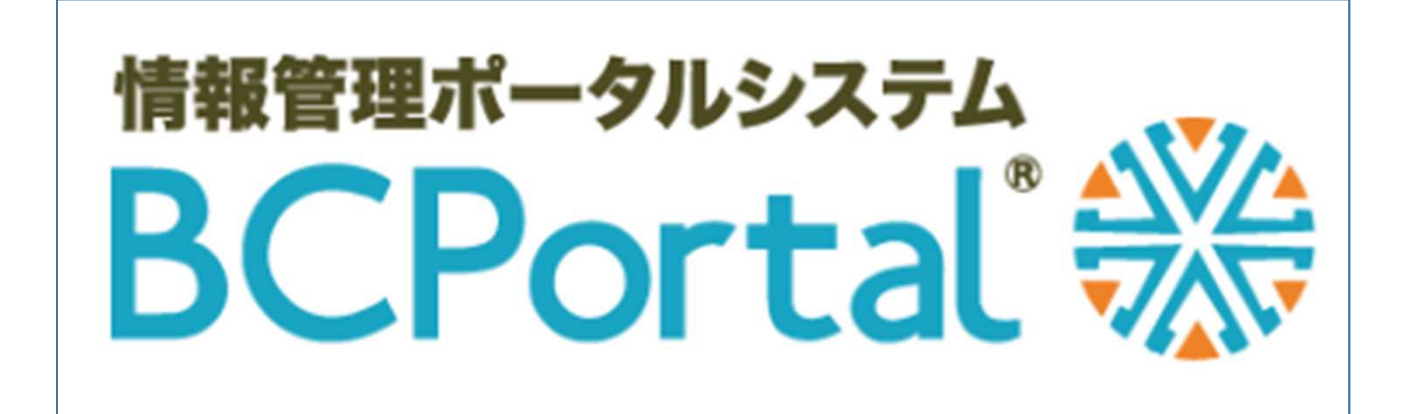

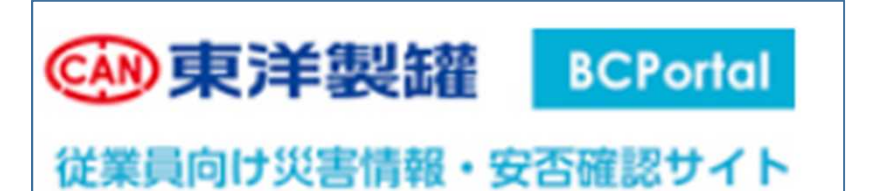

# 操作マニュアル

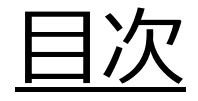

- 1. ログイン (1)アクセス方法 (2)パスワードを忘れた場合
- 2. BCPortalホーム画面
- 3. 安否確認
- 4.伝言サービス
- 5. 事業所別被害報告
- (1)入力方法
- (2)集計確認方法
   ※1.今まで入力されたすべての履歴が見たい時
   ※2.データを条件で絞り込み、csvデータに出力したい時
   (3)最新被害情報の確認ページ
- 6. 自然災害·長期休暇DB
  - (1)入力方法
  - (2)集計確認方法
- 7. BCPマニュアル
- 8. 会社携帯番号簿
- 9. 災害·気象情報
- 10. 防災関連リンク
- 11. Spectee
- 12. スマートフォンアプリ

※安否確認エマージェンシーコール・Specteeのマニュアルは BCPマニュアルのBOXに保管しておりますので、そちらもご参照ください。

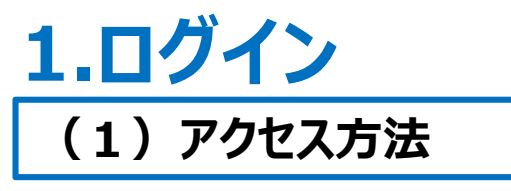

# ①以下URLよりBCPortalにアクセスします。 <u>https://www.bcportal.jp/toyo-seikan/</u> もしくは東洋製罐HP最下部のバナーからアクセスします。

| CAN 東洋製罐株 | 式会社        | TOYO SERKAN              | HOME 製品情報 打                                    | 技術情報 充填設備情報                        | ☆イド内推索<br>企業情報 採用情報 環境情報 | ♀ ENGLISH<br>報 図 お問い合わせ |
|-----------|------------|--------------------------|------------------------------------------------|------------------------------------|--------------------------|-------------------------|
|           | 2024.06.24 | お知らせ<br>アルミ<br>東洋        | ミ缶リサイクル協会が「アルミカップリサイク<br>製罐グループでは軟料用アルミカップ「Lur | ァルマーク」を新たに制定<br>nisus®(ルミサス)」に表示対応 |                          |                         |
|           | 2024.06.21 | お知らせ<br>欧州で              | での重載用リチウムイオン電池向け外装材                            | 製造に向け、TOPPANホールディングスと              | と合弁会社設立に関する基本合意書を締結      |                         |
|           |            |                          | ÷ .                                            | 一覧を見る                              |                          |                         |
|           | - ¥-       | 東洋製罐                     |                                                |                                    |                          |                         |
|           |            | 環境サイト                    | 東洋製造グルーフホールディンクス                               |                                    | 谷器を子は 57.000             |                         |
|           |            | 信でつくる簡単レシピ<br>ロネ新算算会サイトへ | 2 正しい開け方<br>スタート IP                            | 「詰太郎」                              |                          |                         |
|           |            | PENUP!<br>ROJECT         | 📀 talentbook                                   | タックラベル缶                            | BCPortal                 |                         |

②右上の「ログイン」をクリックします。

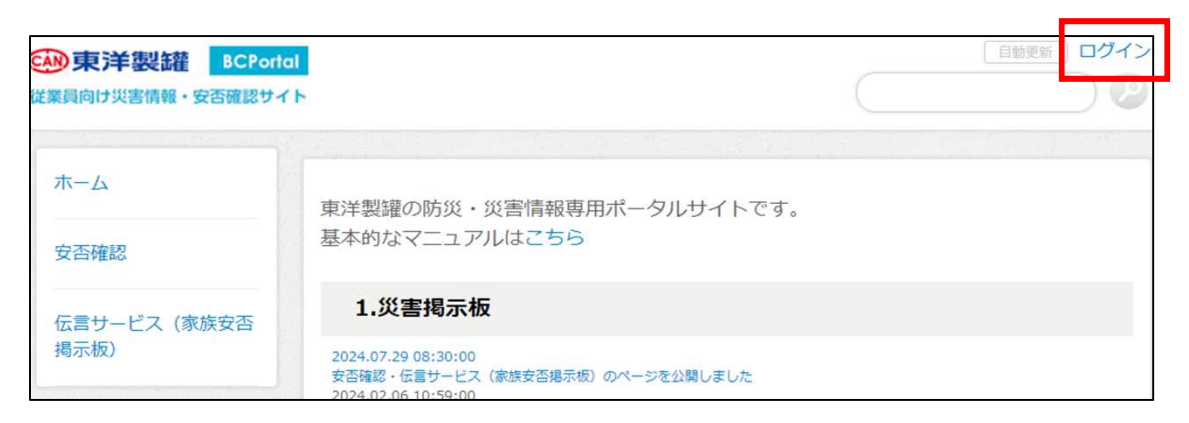

③ログイン画面が表示されたら、アカウント名とパスワードを入力してログインします。

| ログイン                                                            | ログインID:A000+社員番号7桁                                         |
|-----------------------------------------------------------------|------------------------------------------------------------|
| アカウント名     パスワード     ログイン       アカウント名を保存する     パスワードを忘れた場合はこちら | 1例)社員留亏0000123<br>⇒ID:A000000123<br>パフロード・安不確認エマージェンシーコールで |
|                                                                 | いんグ や. 受合確認エマ クエンク コールで 設定したものと同値                          |

#### ④ホーム画面が表示されたら、ログイン完了です。

| の東洋製罐 BCPort<br>業員向け災害情報・安否確認サイ | al<br>(F                                                                                         |                                                                  |  |
|---------------------------------|--------------------------------------------------------------------------------------------------|------------------------------------------------------------------|--|
| <b>ホーム</b>                      | ホーム > ホーム_copy_copy_copy_copy(新TOP面配                                                             | ā)                                                               |  |
| 安否確認                            | 東洋製罐の防災・災害情報専用ポー<br>基本的なマニュアルはこちら                                                                | タルサイトです。                                                         |  |
| 伝言サービス(家族安否<br>掲示板)             | 1.災害揭示板                                                                                          |                                                                  |  |
| 事業所別被害報告(速<br>報)                | 2024.07.29 08:30:00<br>安否確認・伝言サービス(家族安否掲示板)のページを公開しました<br>2024.02.06 10:59:00<br>BCPortalを公開しました |                                                                  |  |
| 自然災害・長期休暇DB<br>確認ページ            | 2.災害・気象情報 全国の災害・気象情報がごちらで確認できます。                                                                 |                                                                  |  |
| BCPマニュアル※シンク<br>ライアント下のみ        | 3.事業所別被害報告<br>災害発生時、各事業所の被害速報を確認・入業                                                              | 力するページです。                                                        |  |
| 会社携帯番号簿                         | (事業所単位で最新の安否確認情報と                                                                                | 被害状況が確認できます)                                                     |  |
| 災害・気象情報                         | 被害の過去履歴 確認ページ<br>・総務関連 被害履歴は こちら                                                                 | 被害入力ページ       ・総務関連 被害入力は こちら                                    |  |
| 防災関連リンク                         | <ul> <li>SCM関連 被害履歴は こちら</li> <li>工務/製造関連 被害履歴は こちら</li> </ul>                                   | <ul> <li>・SCM関連 被害入力は こちら</li> <li>・工務/製造関連 被害入力は こちら</li> </ul> |  |
| Spectee ※利用者限定                  | ※被害入力は、 <u>各事業所で定めた担当者</u> が行・<br>4 自然災害・長期な照DB                                                  | ってください。                                                          |  |
|                                 | <b>マ・ロ が、 ベロ・ ス 州 ハ ・                               </b>                                         | ージです。                                                            |  |

ホーム 安否確認 伝言サービス(家族安否掲示板) 事業所別被害報告(速報) 自然災害・長期休暇DB 確認ページ BCPマニュアル※シンクライアント下のみ 会社携帯番号簿 災害・気象情報 防災関連リンク Spectee ※利用者限定

※被害入力は、各事業所で定めた担当者が行ってください。

・被害情報はこちら

Copyright(C) 2014 - 2024 Infocom Corporation All rights Reserved.

・被害入力はこちら

## (2)パスワードを忘れた場合

パスワードを忘れた場合は、安否確認エマージェンシーコールからパスワードをリセットしてください。

#### 【パスワード変更手順】

①BCPortalのログイン画面から「パスワードを忘れた場合はこちら」をクリックします。

|               | 8               | 東洋製罐   従業員向け災害情報・ | BCPortal<br>安否確認サイト |
|---------------|-----------------|-------------------|---------------------|
|               |                 |                   |                     |
| ログイン          |                 |                   |                     |
| アカウント名        | パスワード           | ログイン              |                     |
| □ アカウント名を保存する | パスワードを忘れた場合はこちら |                   |                     |

②下記の案内画面が表示されるので、表示されている 安否確認エマージェンシーコールのURLをクリックします。

| パスワードのリセット                                                                                                    |    |
|----------------------------------------------------------------------------------------------------|----|
| パスワードを忘れた方は、登録されているアカウント名とメールアドレスを送信してください。<br>新しいパスワードをメールでお知らせします。                                                      |    |
| ※エマージェンシコールと連携しているアカウント名は、パスワードリセット機能をご利用になれません。<br>エマージェンシーコールからパスワードを更新してください。<br>https://asp4.emc-call.jp/toyo-seikan/ |    |
| アカウント名                                                                                                    |    |
| メールアドレス                                                                                                    |    |
|                                                                                                    | 送信 |

③「安否確認システムへ」をクリックします。

| エマージェンシーコール<br>Version 5                                 |  |  |
|----------------------------------------------------------|--|--|
| 【東日本データセンターのサイト】                                         |  |  |
| 安否確認システムへ                                                |  |  |
| 伝言サービスへ                                                  |  |  |
| 西日本データセンター<br>両方のURLをブックマークいただくようお願いいたします。               |  |  |
| Language: <u>English</u> (英語)                            |  |  |
| Converget @ 2024 INFOCOM CORPORATION All rights reserved |  |  |

④「パスワードを忘れた場合は、こちら」をクリックします。

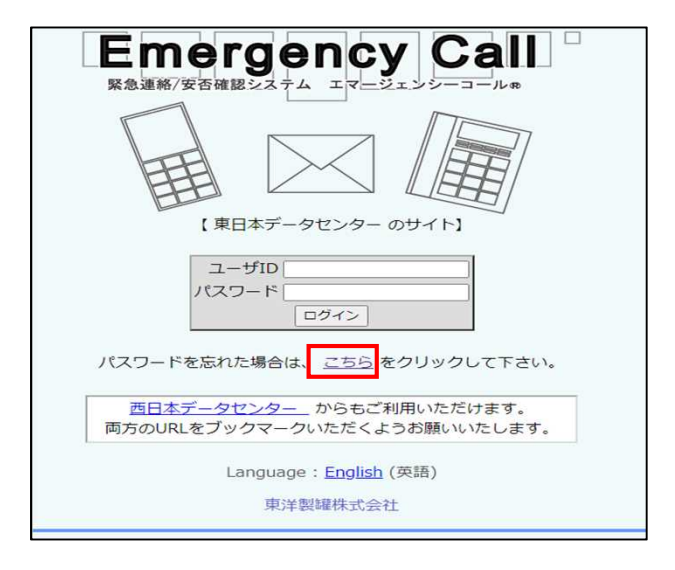

⑤ ユーザID: A000 + 社員番号(7桁)と 安否確認エマージェンシーコールに登録した緊急連絡先のメールアドレスを入力して下さい。 入力したメー ルアドレス宛に再発行されたパスワードが送信されます。

| Ĵ          |
|------------|
|            |
|            |
|            |
|            |
|            |
| て下さい。      |
| されませんので、ご了 |
|            |
|            |

#### パスワードについては、「情報セキュリティ運用に関する通達」に沿って、 安易に推測できない英字と数字の組み合わせで、8文字以上としてください。

# 2. BCPortalホーム画面

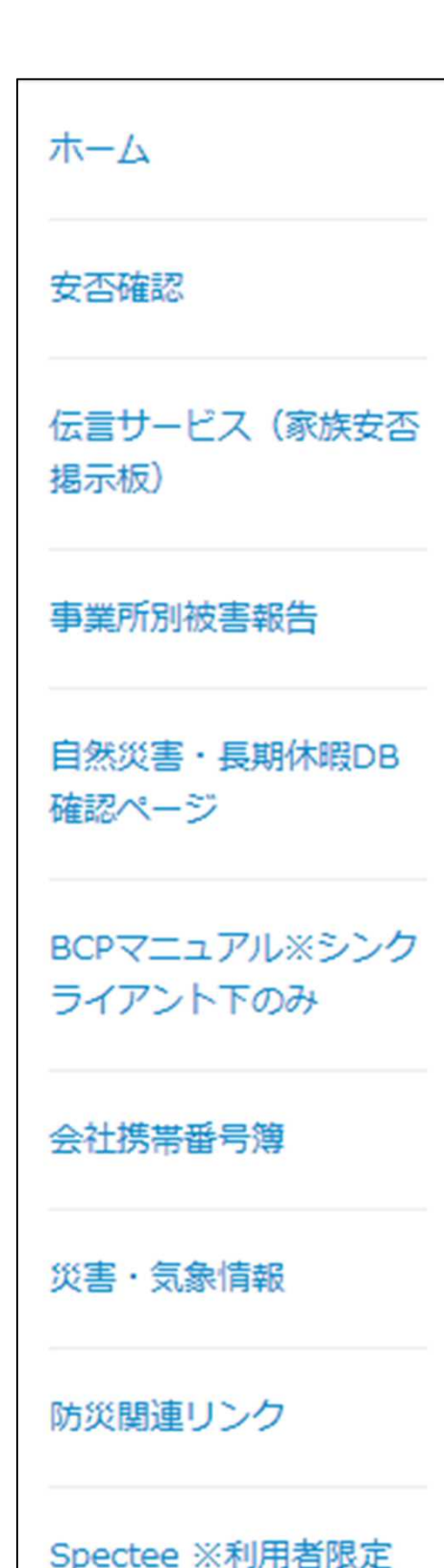

<u>①ホーム</u> …ホーム画面に戻ります。

<u>②安否確認</u>

…安否確認エマージェンシーコールヘリンクします。

③伝言サービス(家族安否掲示板)

…伝言サービス(災害時に家族の安否を確認でき る掲示板)へリンクします。

④事業所別被害報告

…災害時、各事業所の被害速報を 入力・確認するページです。

⑤自然災害·長期休暇DB

…Notesの「自然災害・長期休暇DB」の移植です。

**⑥BCPマニュアル** ※シンクライアント下のみ

…各事業所がBOXに格納した防災マニュアルを参 照できます。

#### ⑦会社携帯番号簿

…会社携帯を貸与されている全員の名簿が閲覧で きます。

#### <u>⑧災害·気象情報</u>

…全国の災害・気象情報を確認できます。

#### 9防災関連リンク

…災害時に役立つサイトのリンク集です。

#### **⑩Spectee** ※利用者限定

…SNS危機管理情報サービスSpecteeのページに リンクします。

※利用者は各事業所総務担当課長に限定します。

# 3. 安否確認

#### (1)メニュー画面より、「安否確認」をクリックします。

| 使業員向け災害情報・安否確認サー     | al [自動更新] ログイン<br>(ト                                                                                                    |
|----------------------|----------------------------------------------------------------------------------------------------|
| ホーム                  | ホーム > 安否確認                                                                                                    |
| 安否確認                 | 安否確認<br>支否確認が発報された際にご回答ください。                                                                                                    |
| 伝言サービス (家族安否<br>掲示板) | 通信障害に備えて2拠点のデータセンターを使用しているため、URLが2つございますが、 <u>機能は同様かつ、使い分け等は不要です。</u><br>実際の起動時にどちらかにアクセス不良があれば、もう片方をお試しください。                                                                                                    |
|                      | <ul> <li>①東日本データセンター<br/>https://asp4.emc-call.jp/toyo-seikan/emcusers/?lang=ja</li> <li>②西日本データセンター<br/>https://asp4.emc-call2nd.jp/toyo-seikan/emcusers/?lang=ja</li> <li>マニュアルはこちら↓</li> <li>・安否確認回答マニュアル</li> </ul> |

(2) URLをクリックすると、安否確認エマージェンシーコールにアクセスできます。

| <b>Emergency Call</b><br><sup> R急連絡/安否確認システム エマージェンシーコール®</sup> |
|-----------------------------------------------------------------|
| ユーザID                                                           |
| /はワード                                                           |
| Ø                                                               |
| パスワードを忘れた場合はこちら                                                 |
| 1 ログイン                                                          |
| 西日本データセンター からもご利用いただけます。<br>両方のURLをブックマークいただくようお願いいたします。        |
| Language: English (英語)                                          |
| 東洋製罐株式会社                                                        |
| Copyright© 1995-2023 INFOCOM CORPORATION All rights reserved    |

※詳しい使い方はBCPortalに掲載しております「安否確認回答マニュアル」をご覧ください。

# 4.伝言サービス

#### (1) メニュー画面より、「伝言サービス(家族安否掲示板)」をクリックします。

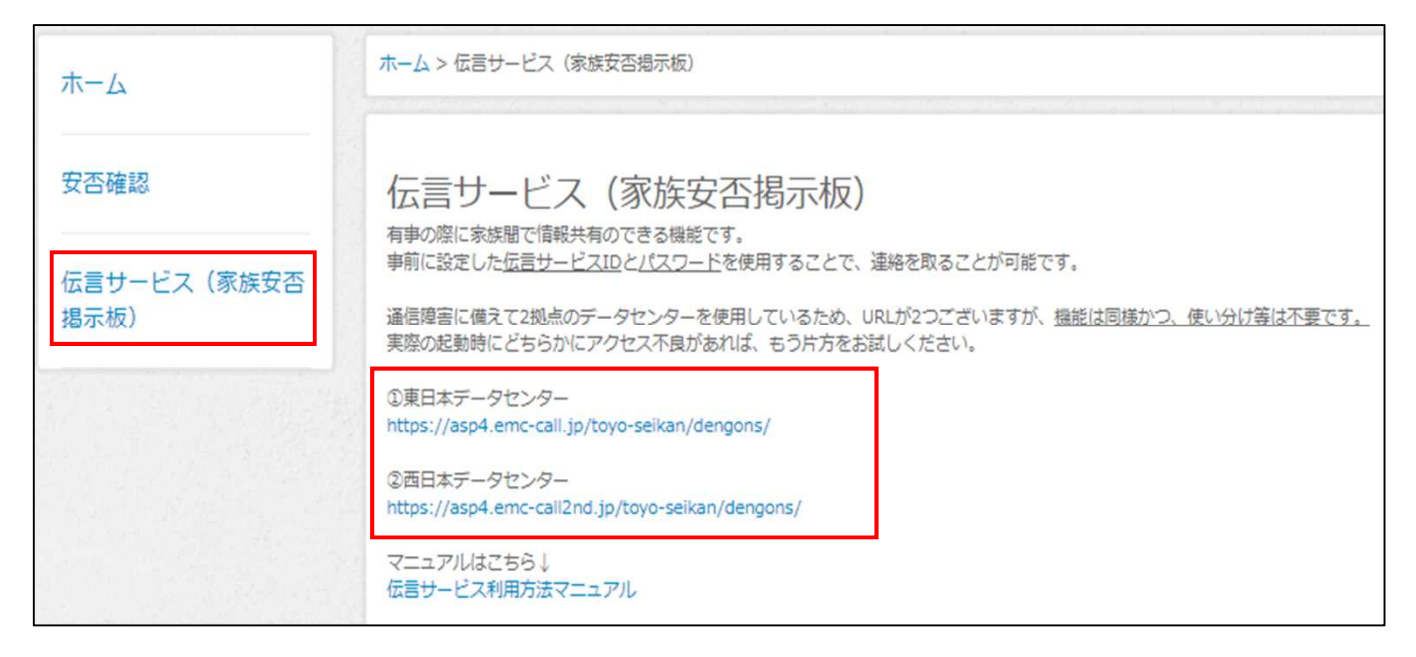

#### (2) URLをクリックすると、伝言サービスにアクセスできます。

| 家急連絡/安否確認システム エマージェンシーコール®<br>家族向けサイト                        |
|--------------------------------------------------------------|
| ユーザID                                                        |
|                                                              |
| パスワード                                                        |
| Ø                                                            |
| <b>-</b> シログイン                                               |
| 西日本データセンター からもご利用いただけます。                                     |
| 両方のURLをブックマークいただくようお願いいたします。                                 |
| Language: English (英語)                                       |
| 東洋製罐株式会社                                                     |
| Copyright© 1995-2023 INFOCOM CORPORATION All rights reserved |

※詳しい使い方はBCPortalに掲載しております「伝言サービス利用方法マニュアル」をご覧ください。

# 5.事業所別被害報告

事業所別被害報告

- 被害速報を入力するページ
- 入力された被害速報の集計を確認するページ の2種類があります。

| 3.事業所別被害報告                                                   |                    |  |  |
|--------------------------------------------------------------|--------------------|--|--|
| 災害発生時、各事業所の被害速報を確認・入力するページです。                                |                    |  |  |
| <u>最新被害情報の確認はこちら</u><br><u>(事業所単位で最新の安否確認情報と被害状況が確認できます)</u> |                    |  |  |
| 確認ページ                                                        | 入力ページ              |  |  |
| 彼吉の過去腹歴 確認 ーン                                                | 被害入力ページ            |  |  |
| ・総務関連 被害履歴は こちら                                              | ・総務関連 被害入力は こちら    |  |  |
| ・SCM関連 被害履歴は こちら                                             | ・SCM関連 被害入力は こちら   |  |  |
| ・工務/製造関連 被害履歴は こちら                                           | ・工務/製造関連 被害入力は こちら |  |  |
| ※被害入力は、 <u>各事業所で定めた担当者</u> が行ってください。                         |                    |  |  |

### (1)入力方法

#### 被害入力は、各事業所で定めた担当者が行ってください。

①該当部署の「こちら」をクリック※マニュアルでは総務を選択

#### 3.事業所別被害報告

災害発生時、各事業所の被害速報を確認・入力するページです。

最新被害情報の確認はこちら

(事業所単位で最新の安否確認情報と被害状況が確認できます)

| 被害の過去履歴 確認ページ               | 被害入力ページ            |  |
|-----------------------------|--------------------|--|
| ・総務関連 被害履歴は こちら             | ・総務関連 被害入力は こちら    |  |
| ・SCM関連 被害履歴は こちら            | ・SCM関連 被害入力は こちら   |  |
| ・工務/製造関連 被害履歴は こちら          | ・工務/製造関連 被害入力は こちら |  |
| ※被害入力は、各事業所で定めた担当者が行ってください。 |                    |  |

| 入力フォーム<br>サテライトのある工場は、サテライトの状況も含めて入力をお願いいたします。<br>01 千歳工場 | 2自身の事業所をプルダウンより<br>選択します。<br>※サテライトのある事業所は<br>サテライトの状況も含めた回答を |
|-----------------------------------------------------------|---------------------------------------------------------------|
|                                                           | こ人力ください。                                                      |
| 千歲工場                                                      |                                                               |
| 入力者名                                                      |                                                               |
| 白瀬 ゆかり                                                    | ③入力者の名前を入力します。                                                |
| 事務所被害状況                                                   |                                                               |
| ○ 被害なし ◉ 被害あり ○ 確認中                                       |                                                               |
| 食堂被害状況                                                    |                                                               |
| ◉ 被害なし ○ 被害あり ○ 確認中                                       | ④頃日に心して<br>    被害状況を選択します                                     |
| トイレ被害状況                                                   | 特記事項がある場合は備考欄に                                                |
| ○ 被害なし ◉ 被害あり ○ 確認中                                       | 入力します。                                                        |
| 固定電話の通話可否                                                 | _                                                             |
| ○ 使用可能 ○ 使用不可能 ⑧ 確認中                                      |                                                               |
| ネットワーク機器使用可否                                              |                                                               |
| ○ 使用可能 ◉ 使用不可能 ○ 確認中                                      |                                                               |
| 察・社宅の被害状況                                                 |                                                               |
| ○ 被害なし○ 被害あり ● 確認中                                        |                                                               |
| 備考(自由入力欄)                                                 |                                                               |
| 事務所は一部壁に被害がありますが、執務は可<br>能です。                             | ⑤最後まで入力したら、「入力内容を<br>確認する」をクリックします。                           |
| 入力内容を確認する                                                 |                                                               |

#### ⑥内容を確認し、問題なければ「送信する」をクリックします。

| 総務:拠点                         |            |       |
|-------------------------------|------------|-------|
|                               |            |       |
|                               |            | »集計画面 |
| 入力内容の確認                       |            |       |
|                               |            |       |
| 人力した内容に間違いかなければ「送信する」ホタンをクリック | してくたさい。    |       |
|                               |            |       |
|                               |            |       |
| 拠点                            |            |       |
| 千歲工場                          |            |       |
| 入力者名                          |            |       |
| 白瀬 ゆかり                        |            |       |
| 事務所被害状況                       |            |       |
| 被害あり                          |            |       |
| 食堂被害状況                        |            |       |
| 被害なし                          |            |       |
| トイレ被害状況                       |            |       |
| 被害あり                          |            |       |
| 固定電話の通話可否                     |            |       |
| 確認中                           |            |       |
| ネットワーク機器使用可否                  |            |       |
| 使用不可能                         |            |       |
| 寮・社宅の被害状況                     |            |       |
| 確認中                           |            |       |
| 備考(自由入力欄)                     |            |       |
| 事務所は一部壁に被害がありますが、執務は可能です。     |            |       |
| またさす                          | 洋庁オス       |       |
| БСШУ                          | C C C BICK |       |

### ⑦「メール送信完了」の画面が出れば入力完了です。

| 総務:拠点       |       |
|-------------|-------|
|             | »集計画面 |
| メール送信完了     |       |
| 入力を受け付けました。 |       |
| 入力フォームに戻る。» |       |
|             |       |

## (2)集計確認方法

#### ①該当部署の確認ページの「こちら」か、 メニュー画面の「事業所別被害報告」をクリックします。※マニュアル上では総務を選択

| 安否確認                | 東洋製罐の防災・災害情報専用ポー<br>基本的なマニュアルはこちら                                                        | タルサイトです。           |
|---------------------|------------------------------------------------------------------------------------------|--------------------|
| 伝言サービス(家族安否<br>掲示板) | 1.災害揭示板                                                                                  |                    |
| 事業所別被害報告(速<br>報)    | 2024.07.29 08:30:00<br>安否確認・伝言サービス(家族安否掲示板)のペー<br>2024.02.06 10:59:00<br>BCPortalを公開しました | ジを公開しました           |
| 自然災害・長期休暇DB         | 2.災害・気象情報                                                                                |                    |
| 確認ページ               | 全国の災害・気象情報がこちらで確認できます                                                                    | ġ.                 |
| BCPマニュアル※シンク        | 3.事業所別被害報告                                                                               |                    |
| ライアント下のみ            | 災害発生時、各事業所の被害速報を確認・入力                                                                    | カするページです。          |
| 会社携帯番号簿             | 最新被害情報の確認はこちら<br>(事業所単位で最新の安否確認情報と                                                       | 被害状況が確認できます)       |
| 災害・気象情報             | 被害の過去履歴 確認ページ                                                                            | 被害入力ページ            |
|                     | ・総務関連 被害履歴は こちら                                                                          | ・総務関連 被害入力は こちら    |
| 防災関連リンク             | ・SCM関連 被害履歴は こちら                                                                         | ・SCM関連 被害入力は こちら   |
|                     | ・工務/製造関連 被害履歴は こちら                                                                       | ・工務/製造関連 被害入力は こちら |
| Spectee ※利用者限定      | ※被害入力は、 <u>各事業所で定めた担当者</u> が行                                                            | ってください。            |

### ②集計画面が表示されます。デフォルトでは、各事業所の最新の情報が表示されます。

| 集計結果     | 果     |                |           |                   |       |         |                                 |                   |                   |          |  |  |
|----------|-------|----------------|-----------|-------------------|-------|---------|---------------------------------|-------------------|-------------------|----------|--|--|
| <前へ 1    |       |                |           |                   |       |         |                                 |                   |                   |          |  |  |
| ▲ 受信日時   |       | ▲総務関連 被害情報     | ▲尾性       | ▲拠点               | ▲入力者名 | 事務所被害状況 | ▲事務所被害_備考                       | 食堂被害状況            | ▲食堂被害_備考          | ・トイレ被害状況 |  |  |
| 24-08-09 | 21:11 | <u>06 横浜工場</u> | 工場        | 橫浜工場              | 山田 裕之 | その他     | 問題無し                            | その <mark>他</mark> | 問題無し              | その他      |  |  |
| 24-08-09 | 10:25 | 20 川南サテライト     | サテラ<br>イト | 川南サテ<br>ライト       | 高森 芳子 | 使用可能    |                                 | その他               | 対象無し              | 使用可能     |  |  |
| 24-08-09 | 10:24 | <u>13 基山工場</u> | 工場        | 基山工場              | 高森 芳子 | 使用可能    |                                 | 使用可能              |                   | 使用可能     |  |  |
| 24-07-01 | 09:43 | <u>12 広島工場</u> | 工場        | 広島工場              | 古川 剛  | 使用可能    |                                 | 使用可能              |                   | 使用可能     |  |  |
| 24-05-03 | 16:58 | <u>10 茨木工場</u> | 工場        | 茨木工場              | 堀晃範   | 一部使用不能  | 天井ボード・モニター一部落下                  | 使用可能              | 厨房機器一部破損(食事提供は可能) | 使用可能     |  |  |
| 24-04-03 | 16:03 | 15 本社          | 本社        | 本社                | 塚田国隆  |         |                                 | 使用可能              | テスト               |          |  |  |
| 24-03-21 | 10:34 | 04 久喜工場        | 工場        | 久喜工場              | 山城 真吾 | 使用可能    |                                 | 使用可能              |                   | 使用可能     |  |  |
| 24-03-21 | 10:05 | 03 石岡工場        | 工場        | 石岡工場              | 田中 秀徳 | 使用可能    |                                 | 使用可能              |                   | 使用可能     |  |  |
| 24-03-21 | 10:01 | <u>05 埼玉工場</u> | 工場        | 埼玉工場              | 柴 利光  | 使用可能    |                                 | 使用可能              |                   | 使用可能     |  |  |
| 24-03-01 | 13:01 | 14 テクニカルセンター   | センター      | テクニカ<br>ルセンタ<br>ー | 近藤 啓二 | 使用可能    | 建屋に被害なし。エレベーター閉じ込め無し。エレベーター停止中。 | 使用可能              | ガス機器は別途確認。        | 使用可能     |  |  |

### ※1 今まで入力されたすべての履歴が見たい時

#### ①集計画面の左上の「検索条件を表示」をクリックします。

| 総務関連     | 総務関連 被害情報集計:総務関連 被害情報 |                |     |      |       |          |                       |        |     |  |  |  |  |  |  |
|----------|-----------------------|----------------|-----|------|-------|----------|-----------------------|--------|-----|--|--|--|--|--|--|
| »検索条件を   | »検索条件を表示 »入力フォームを開く   |                |     |      |       |          |                       |        |     |  |  |  |  |  |  |
| 集計結果     |                       |                |     |      |       |          |                       |        |     |  |  |  |  |  |  |
|          |                       |                |     |      |       |          |                       |        |     |  |  |  |  |  |  |
|          |                       |                |     |      |       |          | 1                     |        |     |  |  |  |  |  |  |
| ▲ 受信日時   |                       | ▼総務関連 被害情報     | ▲属性 | ▲拠点  | 入力者名  | ▲事務所被害状況 | ▲事務所被害_備考             | 食堂被害状況 | ▲食  |  |  |  |  |  |  |
| 24-02-27 | 07:08                 | 01 千歲工場        | 工場  | 千歳工場 | 菊地 辰弥 | 使用可能     | 建屋_場内各所で側壁ひび割れ・一部落下あり | 確認中    | 建屋_ |  |  |  |  |  |  |
| 24-02-27 | 07:11                 | 01 千歲工場        | 工場  | 千歲工場 | 菊地 辰弥 | 使用可能     | 建屋_場内各所で側壁ひび割れ・一部落下あり | 確認中    | 建屋_ |  |  |  |  |  |  |
| 24-02-27 | 07:09                 | 02 仙台工場        | 工場  | 仙台工場 | 菊地 辰弥 | 使用可能     | 建屋_場内各所で側壁ひび割れ・一部落下あり | 使用可能   | 建屋_ |  |  |  |  |  |  |
| 24-02-27 | 07:11                 | 02 仙台工場        | 工場  | 仙台工場 | 菊地 辰弥 | 使用可能     | 建屋_場内各所で側壁ひび割れ・一部落下あり | 使用可能   | 建屋_ |  |  |  |  |  |  |
| 24-03-01 | 07:12                 | <u>03 石岡工場</u> | 工場  | 石岡工場 | 田中 秀徳 | 一部使用不能   | 2 階事務所一部キャビネットの転倒     | 一部使用不能 | 食堂一 |  |  |  |  |  |  |
| 24-03-21 | 09:45                 | <u>03 石岡工場</u> | 工場  | 石岡工場 | 田中 秀徳 | 使用可能     |                       | 使用可能   |     |  |  |  |  |  |  |
| 24-03-21 | 10:05                 | 03 石岡工場        | 工場  | 石岡工場 | 田中 秀徳 | 使用可能     |                       | 使用可能   |     |  |  |  |  |  |  |
| 24-02-27 | 12:08                 | <u>04 久喜工場</u> | 工場  | 久喜工場 | 山城真吾  | 使用可能     |                       | 一部使用不能 | 厨房、 |  |  |  |  |  |  |
| 24-02-27 | 12:13                 | <u>04 久喜工場</u> | 工場  | 久喜工場 | 山城 真吾 | 使用可能     |                       | 一部使用不能 | 厨房、 |  |  |  |  |  |  |
| 24-02-28 | 12:55                 | 04 久喜丁坦        | 丁坦  | 久壺丁坦 | 山城 直吾 | 使用可能     |                       | 一部使用不能 | 商房。 |  |  |  |  |  |  |

### ②データの内容でグループ化する項目:「指定なし」を選択します。

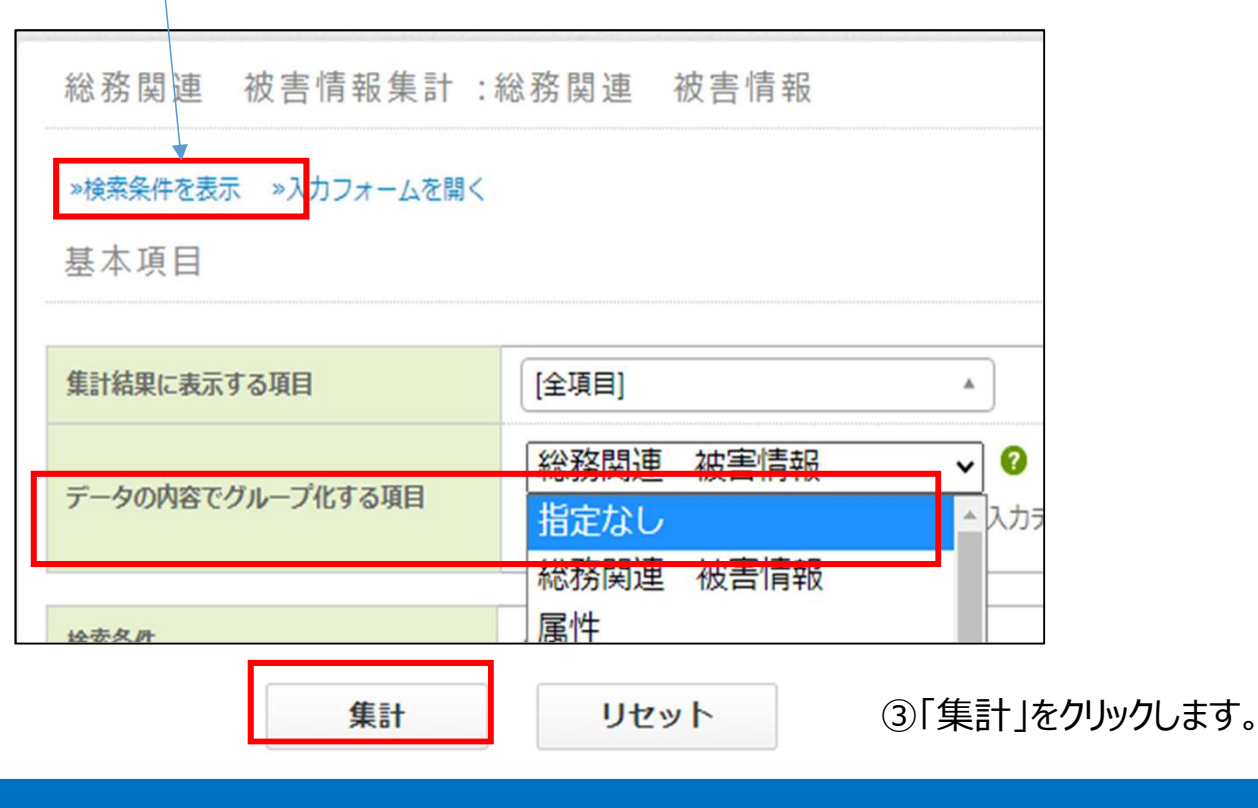

# ④全ての事業所の履歴が表示されます。 デフォルトでは、事業所順になっていますが、 「受信日時」を二度クリックすることで受信日時順に並び替えができます。

#### 集計結果

| <前へ 1    | 2     | 受信日時」          | を2 | 回ク           | レックし  | ます       |                       |         |                        |
|----------|-------|----------------|----|--------------|-------|----------|-----------------------|---------|------------------------|
| ▲ 受信日時   |       | ▼総務関連 被害情報     |    | ●属性 ●拠点 ●入力者 |       | ▲事務所被害状況 | ▲事務所被害_備考             | ▲食堂被害状況 | ▲食堂被害_備考               |
| 24-02-27 | 07:08 | 01 千歲工場        | 工場 | 千歲工場         | 菊地 辰弥 | 使用可能     | 建屋_場内各所で側壁ひび割れ・一部落下あり | 確認中     | 建屋_場内各所で側壁ひび割れ・一部落下あり  |
| 24-02-27 | 07:11 | 01 千歲工場        | 工場 | 千歲工場         | 菊地 辰弥 | 使用可能     | 建屋_場内各所で側壁ひび割れ・一部落下あり | 確認中     | 建屋_場内各所で側壁ひび割れ・一部落下あり  |
| 24-02-27 | 07:09 | 02 仙台工場        | 工場 | 仙台工場         | 菊地 辰弥 | 使用可能     | 建屋_場内各所で側壁ひび割れ・一部落下あり | 使用可能    | 建屋_場内各所で側壁ひび割れ・一部落下あり  |
| 24-02-27 | 07:11 | 02 仙台工場        | 工場 | 仙台工場         | 菊地 辰弥 | 使用可能     | 建屋_場内各所で側壁ひび割れ・一部落下あり | 使用可能    | 建屋_場内各所で側壁ひび割れ・一部落下あり  |
| 24-03-01 | 07:12 | 03 石岡工場        | 工場 | 石岡工場         | 田中 秀徳 | 一部使用不能   | 2 階事務所一部キャビネットの転倒     | 一部使用不能  | 食堂一部天井ボードの落下、その真下のテーブル |
| 24-03-21 | 09:45 | 03 石岡工場        | 工場 | 石岡工場         | 田中 秀徳 | 使用可能     |                       | 使用可能    |                        |
| 24-03-21 | 10:05 | <u>03 石岡工場</u> | 工場 | 石岡工場         | 田中 秀徳 | 使用可能     |                       | 使用可能    |                        |
| 24-02-27 | 12:08 | <u>04 久喜工場</u> | 工場 | 久喜工場         | 山城 真吾 | 使用可能     |                       | 一部使用不能  | 厨房、天井一部崩落              |
| 24-02-27 | 12:13 | <u>04 久喜工場</u> | 工場 | 久喜工場         | 山城 真吾 | 使用可能     |                       | 一部使用不能  | 厨房、天井一部崩落              |
| 24-02-28 | 12:55 | <u>04 久喜工場</u> | 工場 | 久喜工場         | 山城 真吾 | 使用可能     |                       | 一部使用不能  | 厨房、天井一部崩落              |

| 集計結果     | Ę     |                   |                                      |             |           |         |                |          |                   |      |      |  |  |  |  |  |
|----------|-------|-------------------|--------------------------------------|-------------|-----------|---------|----------------|----------|-------------------|------|------|--|--|--|--|--|
| <前へ 1    | 2 3   | 受信順になりました         |                                      |             |           |         |                |          |                   |      |      |  |  |  |  |  |
| ▲ 受信日時   |       | ▲総務関連 被害情報        | 総務関連 被害情報 ▲屬性 ▲拠点 ▲入力者名 ▲事務所被害状況 ▲事務 |             | ▲事務所被書_備考 | ▲食堂被害状況 | ▲食堂被害_備考       | ●トイレ被害状況 | ●トイレ被             |      |      |  |  |  |  |  |
| 24-08-09 | 21:11 | 06 横浜工場           | 工場                                   | 橫浜工場        | 山田 裕之     | その他     | 問題無し           | その他      | 問題無し              | その他  | 問題無し |  |  |  |  |  |
| 24-08-09 | 10:25 | 20 川南サテライト        | サテラ<br>イト                            | 川南サテ<br>ライト | 高森 芳子     | 使用可能    |                | その他      | 対象無し              | 使用可能 |      |  |  |  |  |  |
| 24-08-09 | 10:24 | <u>13 基山工場</u>    | 工場                                   | 基山工場        | 高森 芳子     | 使用可能    |                | 使用可能     |                   | 使用可能 |      |  |  |  |  |  |
| 24-08-09 | 10:22 | <u>20 川南サテライト</u> | サテラ<br>イト                            | 川南サテ<br>ライト | 高森 芳子     | 使用可能    |                | その他      | 対象無し              | 使用可能 |      |  |  |  |  |  |
| 24-08-09 | 10:21 | <u>20 川南サテライト</u> | サテラ<br>イト                            | 川南サテ<br>ライト | 高森 芳子     | 確認中     |                | その他      | 対象無し              | 使用可能 |      |  |  |  |  |  |
| 24-08-08 | 17:23 | 20 川南サテライト        | サテラ<br>イト                            | 川南サテ<br>ライト | 高森 芳子     | 確認中     |                | その他      | 対象無し              | 確認中  |      |  |  |  |  |  |
| 24-08-08 | 17:10 | <u>13 基山工場</u>    | 工場                                   | 基山工場        | 高森 芳子     | 使用可能    |                | 使用可能     |                   | 使用可能 |      |  |  |  |  |  |
| 24-07-01 | 09:43 | <u>12 広島工場</u>    | 工場                                   | 広島工場        | 古川 剛      | 使用可能    |                | 使用可能     |                   | 使用可能 |      |  |  |  |  |  |
| 24-05-03 | 16:58 | <u>10 茨木工場</u>    | 工場                                   | 茨木工場        | 堀晃範       | 一部使用不能  | 天井ボード・モニターー部落下 | 使用可能     | 厨房機器一部破損(食事提供は可能) | 使用可能 |      |  |  |  |  |  |
| 24-04-08 | 11:25 | 20 川南サテライト        | サテラ<br>イト                            | 川南サテ<br>ライト | 高森 芳子     | 使用可能    |                | その他      | 対象無し              | 使用可能 |      |  |  |  |  |  |

### ※2 データを条件で絞り込み、csvデータに出力したい時

#### ①集計ページのデータは「検索条件を表示」から、様々な条件で絞り込むことができます。

| ホーム > 総務関 | ]連 被害情報                               | 集計                 |           |              |       |           | 総務関連 被害情報集       | 計:総務関連 被害情報                                                                          |
|-----------|---------------------------------------|--------------------|-----------|--------------|-------|-----------|------------------|--------------------------------------------------------------------------------------|
| 総務関連      | 被害情                                   | 報集計:総務関連           | 被害        | 情報           |       |           | »検索条件を表示 »入力フォーム | を開く                                                                                  |
| »検索条件を    | 表示 »入力:                               | フォームを開く            |           |              |       |           | 基本項目             |                                                                                      |
| 集計結       | ····································· |                    |           |              |       |           | 集計結果に表示する項目      | [全項目]                                                                                |
|           |                                       |                    |           |              |       |           | データの内容でグループ化する項目 | <ul> <li>総務関連 被害情報 ✓</li> <li>すべて表示 ○</li> <li>入力データありのみ表示 ○</li> <li>入力デ</li> </ul> |
| ▲ 受信日時    |                                       | ▲総務関連 被害情報         | ▲属性       | ■拠点          | •入力者名 | ▲ 事務所被害状況 | 治安冬代             | AND OR                                                                               |
| 24-04-08  | 11:25                                 | 20 川南サテライト         | サテラ<br>イト | 川南サテ<br>ライト  | 高森 芳子 | 使用可能      | 受信日時             |                                                                                      |
| 24-04-03  | 16:03                                 | <u>15 本社</u>       | 本社        | 本社           | 塚田国隆  |           | 総称問連 被害情報        |                                                                                      |
| 24-03-21  | 10:34                                 | <u>04 久喜工場</u>     | 工場        | 久喜工場         | 山城 真吾 | 使用可能      |                  |                                                                                      |
| 24-03-21  | 10:05                                 | 03 石岡工場            | 工場        | 石岡工場         | 田中 秀徳 | 使用可能      | 属性               |                                                                                      |
| 24-03-21  | 10:01                                 | 05 埼玉工場            | 工場        | 埼玉工場         | 柴 利光  | 使用可能      | 拠点               |                                                                                      |
| 24-03-01  | 16:10                                 | <u>13 基山工場</u>     | 工場        | 基山工場         | 川崎 正春 | 一部使用不能    |                  |                                                                                      |
| 24-03-01  | 13:01                                 | 14 テクニカルセンター       | センター      | テクニカ<br>ルセンタ | 近藤 啓二 | 使用可能      | 入力者名             |                                                                                      |
| 24-02-29  | 15:17                                 | 07 静岡工場            | 工場        | 静岡工場         | 山内 雅彦 | 一部使用不能    | 事務所被害状況          | 使用可能                                                                                 |
| 24-02-29  | 14:15                                 | <u>18 富士川サテライト</u> | サテラ<br>イト | 富士川サ<br>テライト | 山内雅彦  | 一部使用不能    |                  | 使用不可能                                                                                |
| 24-02-29  | 11:30                                 | 16 渋川サテライト         | サテラ<br>イト | 渋川サテ<br>ライト  | 山城 真吾 | 使用可能      | 事務所被害_備考         |                                                                                      |
|           |                                       |                    |           |              | 1     |           |                  | 指定たり、                                                                                |

#### ②例えば、期間を指定して絞り込むと、 その期間中に入力されたデータが表示されます。

| 2 T XI  |         |                        |                                                                                                    |                      |       |          |                |  |  |  |  |  |
|---------|---------|------------------------|----------------------------------------------------------------------------------------------------|----------------------|-------|----------|----------------|--|--|--|--|--|
| 集計結果に表示 | する項目    | [全項]                   | ≣]                                                                                                    |                      |       |          |                |  |  |  |  |  |
| データの内容で | グループ化する | 5項目<br><sup>● すべ</sup> | <ul> <li>総務関連 被害情報 </li> <li> <sup>すべて表示</sup>○         <sup>入力データありのみ表示</sup>○         <sup>入力データありのみ表示</sup>○         <sup>入力データなしのみ表示</sup> <sup>へ</sup> </li> </ul> |                      |       |          |                |  |  |  |  |  |
| 検索条件    |         | AND                    | OOR                                                                                                    |                      |       |          |                |  |  |  |  |  |
| 受信日時    |         | 2024                   | 2024/03/01 ~ 2024/03/31                                                                                                    |                      |       |          |                |  |  |  |  |  |
| 総務関連 被害 | 情報      | 指定                     | なし                                                                                                    |                      | ~     | ·]       |                |  |  |  |  |  |
| 集計      | 結果      |                        |                                                                                                    |                      |       |          |                |  |  |  |  |  |
| ●受信     | 日時      | ▲総務関連 被害情報             | ■雇性                                                                                                    | ▲拠点                  | ▲入力者名 | ▲事務所被書状況 | ▲事務所被害_備考      |  |  |  |  |  |
| 24-03-0 | 1 13:01 | 14 テクニカルセンター           | センターブ                                                                                                    | = クニカ<br>レセンタ 3<br>- | 丘藤 啓二 | 使用可能     | 建屋に被害なし。エレベーター |  |  |  |  |  |
| 24-03-0 | 1 16:10 | <u>13 基山工場</u>         | 工場 1                                                                                                    | 「山工場」                | 崎 正春  | 一部使用不能   | 一部天井ボート落下      |  |  |  |  |  |
| 24-03-2 | 1 10:01 | 05 埼玉工場                | 工場 벼                                                                                                    | 5玉工場 5               | 柴 利光  | 便用可能     |                |  |  |  |  |  |
| 24-03-2 | 1 10:05 | 03 石岡工場                | 工場 石                                                                                                    | 岡工場                  | 田中 秀徳 | 使用可能     |                |  |  |  |  |  |
|         |         |                        |                                                                                                    |                      |       |          |                |  |  |  |  |  |

#### ③絞り込んだデータ結果は下部の「集計結果をCSVでダウンロード」をクリックすると、 csvデータに出力することができます。

| ▲ 受信日時   |       | ▲総務関連 被害情報     | ▲屋性  | ▲拠点               | ▲入力者名 | ▲事務所被害状況 | ▲事務所被害_備考                       |
|----------|-------|----------------|------|-------------------|-------|----------|---------------------------------|
| 24-03-01 | 13:01 | 14 テクニカルセンター   | センター | テクニカ<br>ルセンタ<br>ー | 近藤 啓二 | 使用可能     | 建屋に被害なし。エレベーター閉じ込め無し。エレベーター停止中。 |
| 24-03-01 | 16:10 | <u>13 基山工場</u> | 工場   | 基山工場              | 川崎 正春 | 一部使用不能   | 一部天井术一卜落下                       |
| 24-03-21 | 10:01 | 05 埼玉工場        | 工場   | 埼玉工場              | 柴 利光  | 使用可能     |                                 |
| 24-03-21 | 10:05 | 03 石岡工場        | 工場   | 石岡工場              | 田中 秀徳 | 使用可能     |                                 |
| 24-03-21 | 10:34 | <u>04 久喜工場</u> | 工場   | 久喜工場              | 山城 真吾 | 使用可能     |                                 |
|          | 1     |                |      |                   |       |          |                                 |
| l        |       |                |      |                   |       |          |                                 |
|          |       |                |      |                   |       |          | 集計結果をCSVでダウンロード                 |

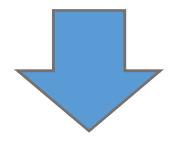

|           | 🖬 🕏 🕫 📲 🔠 🖶 🗧 mail_aggregate_20240412_134744.csv - Exc |                            |       |             |                        |                          |                    |       |                                                                                                    |                      |                     |             |                       |                |                   | el           |   |
|-----------|--------------------------------------------------------|----------------------------|-------|-------------|------------------------|--------------------------|--------------------|-------|----------------------------------------------------------------------------------------------------|----------------------|---------------------|-------------|-----------------------|----------------|-------------------|--------------|---|
| <i>רד</i> | イル ホー                                                  | ·ム 挿                       | 入 ペ   | ージレ         | <del>የ</del> ምዕኮ       | 数式 デ-                    | -タ 校閲              | 表示    | JUST PDF 3                                                                                                    | ♀ 実行し                | 」たい作業を入け            | わしてください     |                       |                |                   |              |   |
| り         |                                                        | 取り<br>- ・<br>のコピー/県<br>ポード | 約付け   | 游ゴシィ<br>B I | ע<br><u>ט</u> ין<br>עי | •  1<br>= •   <u>*</u> • | 1 • A A<br>A • Z • |       | <ul> <li></li> <li></li> <li><!--</td--><td>部 折り返して会<br/>目 セルを結合し</td><td>全体を表示する<br/>して中央揃え 、</td><td>標準<br/>♀ ~ %</td><td>, ( €.0 _00<br/>_00 →0</td><td>条件付き う<br/>書式 ▼</td><td>テーブルとして<br/>書式設定 *</td><td>標準<br/>チェック セ</td><td></td></li></ul> | 部 折り返して会<br>目 セルを結合し | 全体を表示する<br>して中央揃え 、 | 標準<br>♀ ~ % | , ( €.0 _00<br>_00 →0 | 条件付き う<br>書式 ▼ | テーブルとして<br>書式設定 * | 標準<br>チェック セ |   |
| 01        | //yyプポード G フォント G 配置 G 数値 G<br>011 ▼ :: × ✓ fz         |                            |       |             |                        |                          |                    |       |                                                                                                    |                      |                     |             |                       |                |                   |              |   |
|           | A                                                      |                            | В     |             | С                      | D                        | E                  | F     | G                                                                                                    | Н                    | I.                  | J           | К                     | L              | M                 | N            |   |
| 1         | 受信日時                                                   |                            | 総務関   | 連厚          | 属性                     | 拠点                       | 入力者名               | 事務所被書 | 事務所被                                                                                                    | 食堂被害                 | 食堂被害_               | トイレ被害       | トイレ被害                 | 固定電話の          | 固定電話_             | ネットワ-        | ネ |
| 2         | 2024/3/                                                | 21 10:34                   | 04_久暑 | I I         | C<br>場                 | 久喜工場                     | 山城真語               | 使用可能  |                                                                                                    | 使用可能                 |                     | 使用可能        |                       | 使用可能           |                   | 使用可能         |   |
| 3         | 2024/3/                                                | 21 10:05                   | 03_石降 | JI J        | 口場                     | 石岡工場                     | 田中 秀谷              | 使用可能  |                                                                                                    | 使用可能                 |                     | 使用可能        |                       | 使用可能           |                   | 使用可能         |   |
| 4         | 2024/3/                                                | 21 10:01                   | 05_埼3 | E I I       | □場                     | 埼玉工場                     | 柴 利光               | 使用可能  |                                                                                                    | 使用可能                 |                     | 使用可能        |                       | 使用可能           |                   | 使用可能         |   |
| 5         | 2024/3                                                 | /1 16:10                   | 13_基L | II          | □場                     | 基山工場                     | 川崎 正和              | 一部使用不 | 一部天井,                                                                                                    | ー部使用す                | 一部天井市               | 使用可能        | 建屋_場内                 | 使用可能           |                   | 使用可能         |   |
| 6         | 2024/3                                                 | /1 13:01                   | 14_7  | 7ニセ         | コンター                   | テクニカノ                    | 近藤 啓二              | 使用可能  | 建屋に被                                                                                                    | 使用可能                 | ガス機器は               | 使用可能        |                       | 使用可能           |                   | 使用可能         |   |
| 7         |                                                        |                            |       |             |                        |                          |                    |       |                                                                                                    |                      |                     |             |                       |                |                   |              |   |
| 8         |                                                        |                            |       |             |                        |                          |                    |       |                                                                                                    |                      |                     |             |                       |                |                   |              |   |

### (3)最新被害情報の確認ページ

①ホーム画面より「最新被害情報の確認はこちら」をクリックします。

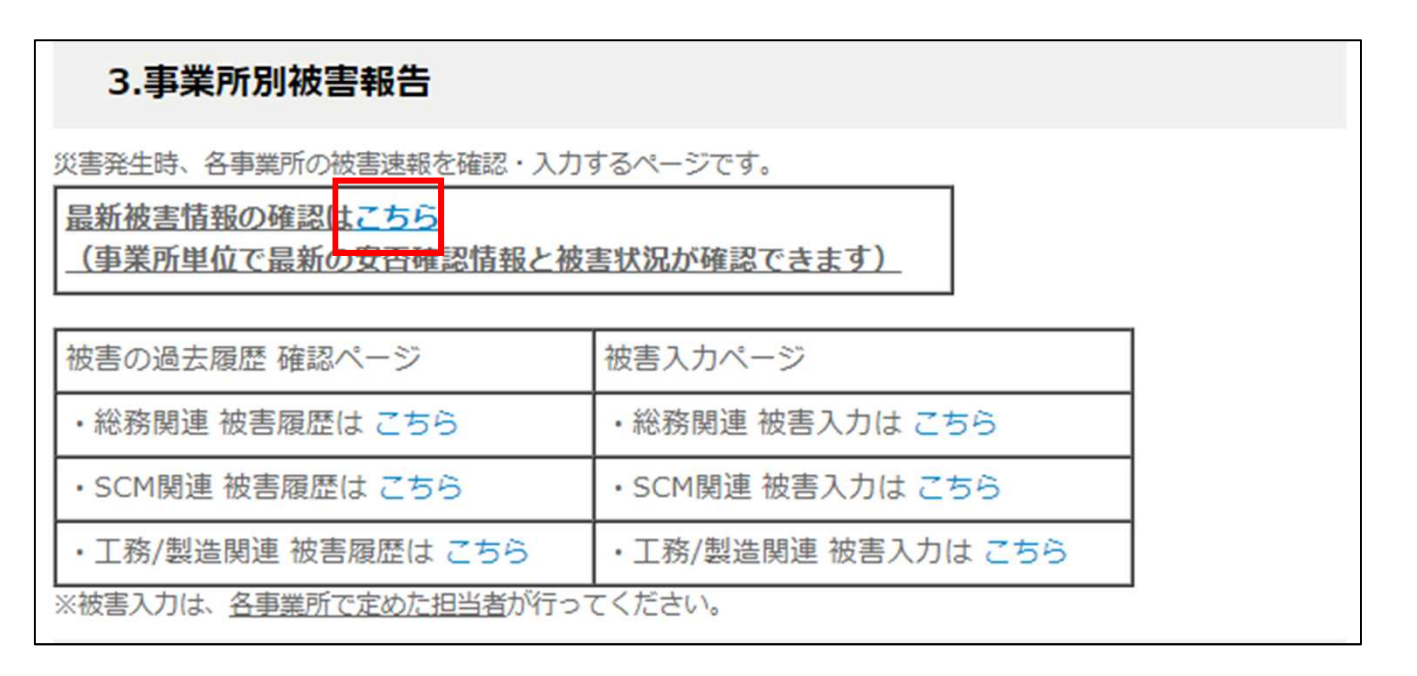

#### ②以下の画面が表示されるので「詳細を見る」をクリックします。

| BCPortal          |                              |                                  |       |       | 更新 自動更新 |
|-------------------|------------------------------|----------------------------------|-------|-------|---------|
| 基準日時: 2024/07/1   | 7 00:00 以降の情報を表示 (夏里)        |                                  |       |       |         |
| MARI. ###81212111 | 拠点別・機能別被害サマ!                 | J—                               |       |       |         |
| ₩₩9 ₩19<br>₹IJ=   | <b>拠点別</b><br>被害判定 (1550)743 | <mark>ৰইয়তা</mark> ৰ; ৰাজ্য ৰে, | 魚代潮道) |       | 詳細を見る   |
|                   |                              |                                  |       |       |         |
|                   |                              |                                  |       |       |         |
|                   |                              |                                  |       |       |         |
|                   |                              |                                  |       | 詳細を見る |         |

③以下の画面が表示されます。

この画面では、「事業所別被害報告」の総務、SCM、工務・製造3部門の回答を 一つのページで確認できます。

#### ※閲覧した当日から30日以内に入力された情報が表示されます。

| BCPo     | BCPortal 🎇                           |     |              |         |            |           |            |             |                |
|----------|--------------------------------------|-----|--------------|---------|------------|-----------|------------|-------------|----------------|
| 基準日時: 20 | 基準日時: 2024/07/31 00:00 以降の情報を表示 (変更) |     |              |         |            |           |            |             |                |
| レポート     | レポート選択 拠点別・機能別被害サマリー                 |     |              |         |            |           |            |             |                |
| 拠点別      | 処点別                                  |     |              |         |            |           |            |             |                |
| 被害判定     | 被告あり(4件)                             |     | 確認中          | (11(†)  |            |           |            |             |                |
| 絞り込み     |                                      |     |              |         |            | 表         | 示項目 全表示    |             |                |
|          |                                      |     |              |         |            |           |            |             |                |
|          |                                      |     |              |         |            |           |            |             |                |
| 被害判定     | 集計項目                                 | E.Í | 受信日時         | Et      | 事務所被害状況 三十 | 食堂被害状況 三1 | トイレ被害状況 三↓ | 固定電話の通話可否 三 | ネットワーク機器使用可否 三 |
| 被害あり     | 01_千歲工場                              |     | 2024/08/06 1 | 5:17:51 | 被害あり       | 被害なし      | 被害あり       | 確認中         | 使用不可能          |
| 確認中      | 02_仙台工場                              |     | 2024/08/20 1 | 5:48:37 | 確認中        | 被害あり      | 被害あり       | 使用可能        | 使用不可能          |
| 被害あり     | 03_石岡工場                              |     | 2024/08/20 1 | 5:49:06 | 被害あり       | 確認中       | 被害あり       | 使用不可能       | 使用不可能          |
| 被害あり     | 04_久喜工場                              |     | 2024/08/26 1 | 1:17:28 | 被害あり       | 被害あり      | 被害なし       | 確認中         | 確認中            |
| 被害あり     | 05_埼玉工場                              |     | 2024/08/06 1 | 8:41:39 |            |           |            |             |                |
| 確認中      | 06_横浜工場                              |     | 2024/08/06 1 | 8:40:31 |            |           |            |             |                |
| 確認中      | 07_静岡工場                              |     |              |         |            |           |            |             |                |
| 確認中      | 08_豊橋工場                              |     |              |         |            |           |            |             |                |

#### 

・火災発生有無=火災発生あり
 ・建屋被害状況(総務)=被害あり
 ・生産設備被害状況=被害あり
 ・事務所被害状況=被害あり

# 6.自然災害·長期休暇DB

<u>自然災害·長期休暇DB</u>

-被害情報を入力するページ

- 入力された被害情報の集計を確認するページ の2種類があります

#### 4.自然災害・長期休暇DB

Notesの自然災害・長期休暇DBを移植したページです。

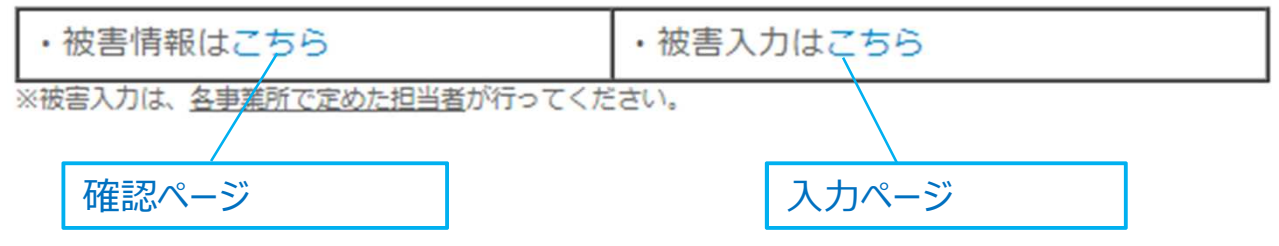

(1)入力方法

#### 被害入力は、各事業所で定めた担当者が行ってください。

①該当部署の「こちら」をクリック※マニュアルでは総務を選択

### 4.自然災害・長期休暇DB

Notesの自然災害・長期休暇DBを移植したページです。

・被害情報はこちら

・被害入力はこちら

※被害入力は、各事業所で定めた担当者が行ってください。

| 入力フォーム                                                          |                 |
|-----------------------------------------------------------------|-----------------|
| 第一報の入力をお願い致します。                                                 | ②自身の事業所をプルダウンより |
|                                                                 | 違わします           |
| <入力信頼の過去の履歴を確認する場合の手順>                                          | 送入しより。          |
| <ol> <li>「果正国図」をクリック。</li> <li>「接索を出る事業」を力けい力</li> </ol>        | │ ※サテライトのある事業所は |
| 2. 「Real AFF 6 4 AF」をフラクシ。<br>3. 「データの内容でグループ化する項目」を「指定なし」に選択し、 |                 |
| 東面下の「集計」をクリック。                                                  | サテフイトの状況も含めた回答を |
| ないの実行日時 - 2024-08-20 20:07                                      | ブユ キノギキい        |
|                                                                 | こ入りへんてい。        |
| U1_十成上場 ▼ * 秋念する 至4日2057                                        |                 |
| <b>愚</b> 点                                                      |                 |
| 干級工場                                                            |                 |
| 作成若                                                             |                 |
| <b>テスト 入力</b>                                                   |                 |
| 事象名                                                             |                 |
| 例:台稿8号                                                          | ④事象名を入力します。     |
| 台風11号                                                           |                 |
| 発生率象種別                                                          |                 |
| 複数発生している場合複数選択して下さい。                                            | ◎ 惑仕車色に該坐すてものも  |
|                                                                 | ⑤光土事家に該ヨ9るものを   |
| ☑ 火災                                                            |                 |
| 🖬 水災                                                            |                 |
| ☑ 風災                                                            | ※複数項目に横断して      |
| □ 台風                                                            | ま ビオフォ のけ オ ベ ブ |
| □ 落斋                                                            | 該ヨ9るものは9へし      |
| □火山噴火                                                           | ・ ・  译択してください   |
| □停電                                                             | 送所U C NLCV %    |
| □慈染症                                                            |                 |
| □長期休暇                                                           |                 |
| □その他                                                            |                 |
| 状况                                                              |                 |
| 【建屋・設備】<br>・事務所浸水被害あり                                           | ⑥詳しい状況を入力します。   |
| 【需給生産 · 人材】                                                     |                 |
| ・全ライン停止中、復旧には時間を要す見込みです。                                        |                 |
| 【得意先関係】                                                         |                 |
| ・お得意先で一部稼働を停止しております。                                            |                 |
|                                                                 | ⑦ファイルけーつ添付可能です  |
|                                                                 |                 |
| ファイル添付                                                          |                 |
| ファイルの選択ファイルが選択されていません                                           |                 |
| 10MBまでのファイルが登録可能です。                                             | ③取伎まじ入力したり、     |
|                                                                 | 「入力内容を確認する」     |
| 入力内容を確認する                                                       |                 |
|                                                                 | をクリックします。       |
|                                                                 |                 |

| ⑥内容を確認し、問題 | <b>題なければ「送信する</b> | 」をクリックします。 |
|------------|-------------------|------------|
|------------|-------------------|------------|

| 入力内容の確認                               |
|---------------------------------------|
| 入力した内容に間違いがなければ「送信する」ボタンをクリックしてください。  |
| 01_千歲工場                               |
| 遡点                                    |
| 千歲工場                                  |
| 作成者                                   |
| テスト 入力                                |
| 事象名                                   |
| 台風11号                                 |
| 発生事象種別                                |
| 火災<br>水災                              |
| 状況                                    |
| 【建屋・設備】<br>・事務所浸水被害あり                 |
| 【需給生産・人材】<br>・全ライン停止中、復旧には時間を要す見込みです。 |
| 【得意先開係】<br>・お得意先で一部稼働を停止しております。       |
| ファイル添付                                |
| 10MBまでのファイルが登録可能です。                   |
| 書き直す 送信する                             |

### ⑦「メール送信完了」の画面が出れば入力完了です。

| 自然災害・長期休暇DB_工場 + 本社:自然災害・長期休暇DB |   |
|---------------------------------|---|
| >> 樂市十面向                        | 面 |
| メール送信完了                         |   |
| 入力を受け付けました。                     |   |
| 入力フォームに戻る。»                     |   |

### (2)集計確認方法

①該当部署の「こちら」か、メニュー画面の「自然災害・長期休暇DB 確認ページ」 をクリックします。※マニュアル上では総務を選択

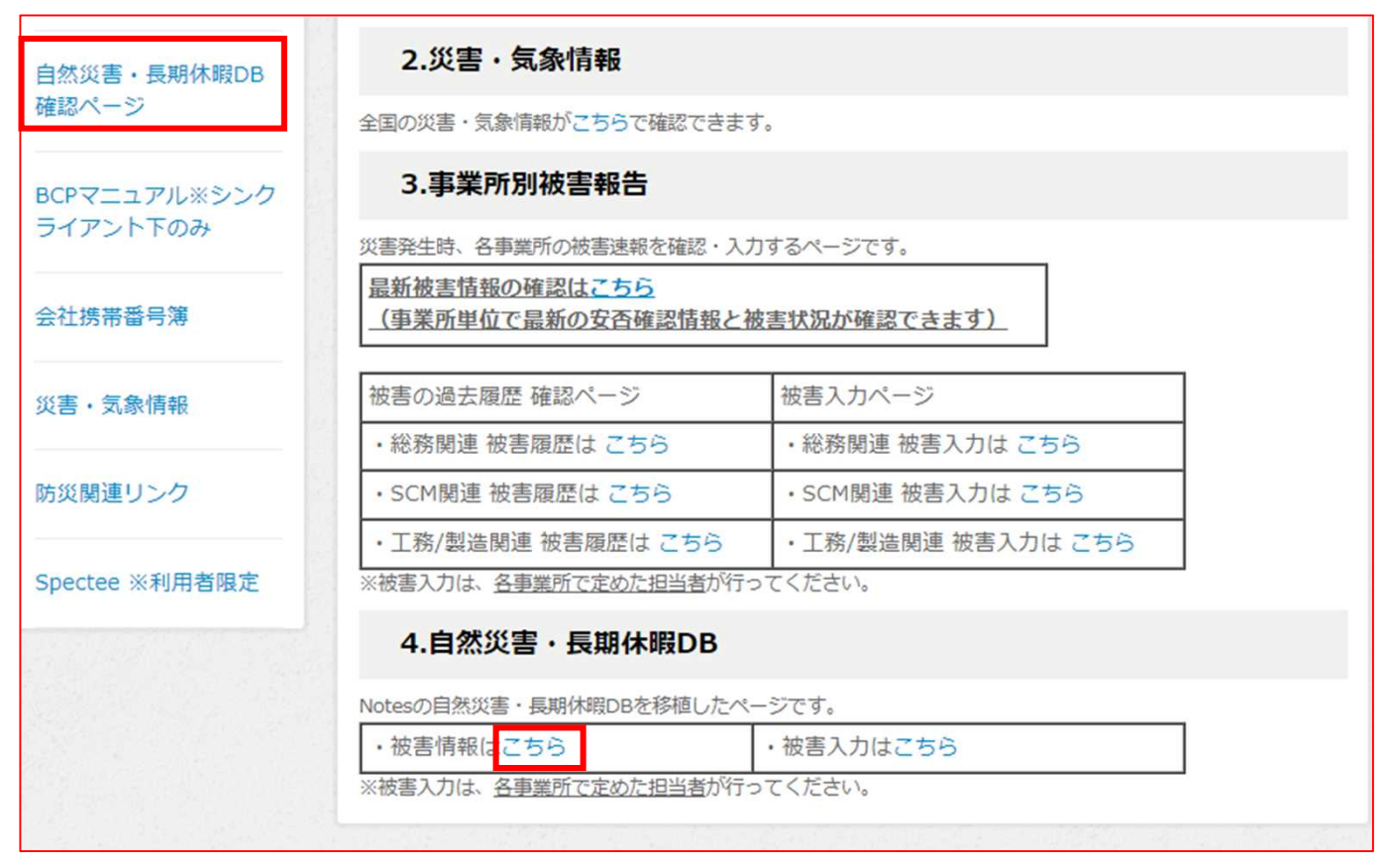

#### ②集計画面が表示されます。デフォルトでは、各事業所の最新の情報が表示されます。 ※並び替えや絞り込み方については、P14「※1 今まで入力されたすべての履歴が見たい時」 P16「※2 データを条件で絞り込み、csvデータに出力したい時」を参照ください。

| ▲ 受信日時   |       | ■自然災害・長期休暇DB                       |    | 1.185.41 |             | ●作成者  | 国事象名       | ■常生草条種別      |                                                                                                    |
|----------|-------|------------------------------------|----|----------|-------------|-------|------------|--------------|----------------------------------------------------------------------------------------------------|
| 24-08-20 | 08:55 | <u>02 1 73871년 (87년 - 12</u><br>종) | 14 | 1816     | 建度、设备       | 侄々木   | 河南         | - 河面<br>- 停電 | (工業報告)<br>・総理設備 第1、第2、第4、第5時間後等キンプレッサー停止、冷却用、冷却水化ンプ停止、傾日時間、<br>・形式時間、何比、間以間、<br>・形式時間に開発なし<br>(料剤物制)<br>・電気は結果用来なし<br>(料剤物制)<br>・調査は結果用来なし<br>(料剤物制)<br>・割子の方面によるライン停止(使用に停止していたラインもあり)含ライン停止時間は以下。<br>〇階電ライン<br>〇部電ライン<br>・2015年142000000000000000000000000000000000000                                                                                                    |
| 24-08-20 | 08:17 | <u>05 1 均天丁県 (建築・設<br/>画)</u>      | IK | 埼玉工場     | 建座 · 設<br>価 | 佐藤 33 | 3 <b>5</b> | - 河面<br>- 伊竜 | 8/19(月)2:47 騎争発生 (均玉給単所に確認したところ群島県弗郎に大きな震智があり、その影響と思われるとの事)<br>影響 : biveの 料は成果時年止 約20分売止 デフト約1300よ<br>iNP11 / 00人とモーマー使用 約1分 アフト約5204<br>他の生産ライン (bive1 - 02 - 10 - 12 - 13, AT01 - 02 - 04 - 05) 影響なし<br>また埼玉北部に重常発生し近死通過のため、二類解動ライン一時停止しました。<br>ライン年は時間 AT01 - 4:05 - 5:30 (85分)<br>AT05 4:105 - 5:30 (85分)<br>AT05 4:105 - 5:30 (05分)<br>AT05 4:105 - 5:30 (05分)<br>AT05 4:105 - 5:30 (05分)<br>AT05 4:105 - 5:30 (05分) |

## 7.BCPマニュアル

### BCPマニュアルはBOXを利用するため、シンクライアント下でのみ閲覧できます。 ①メニューから「BCPマニュアル※シンクライアント下のみ」をクリックします。

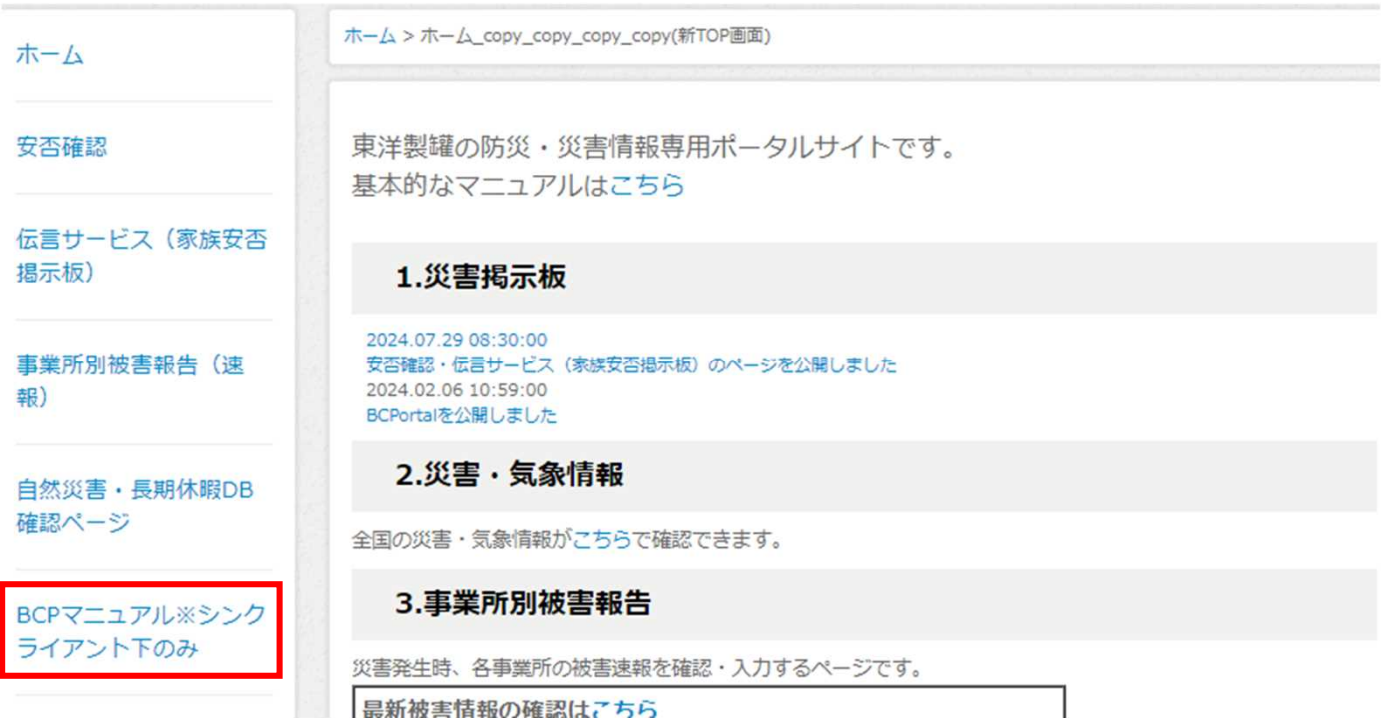

#### ②BOXの各事業所の防災マニュアルが格納されたフォルダにアクセスできます。

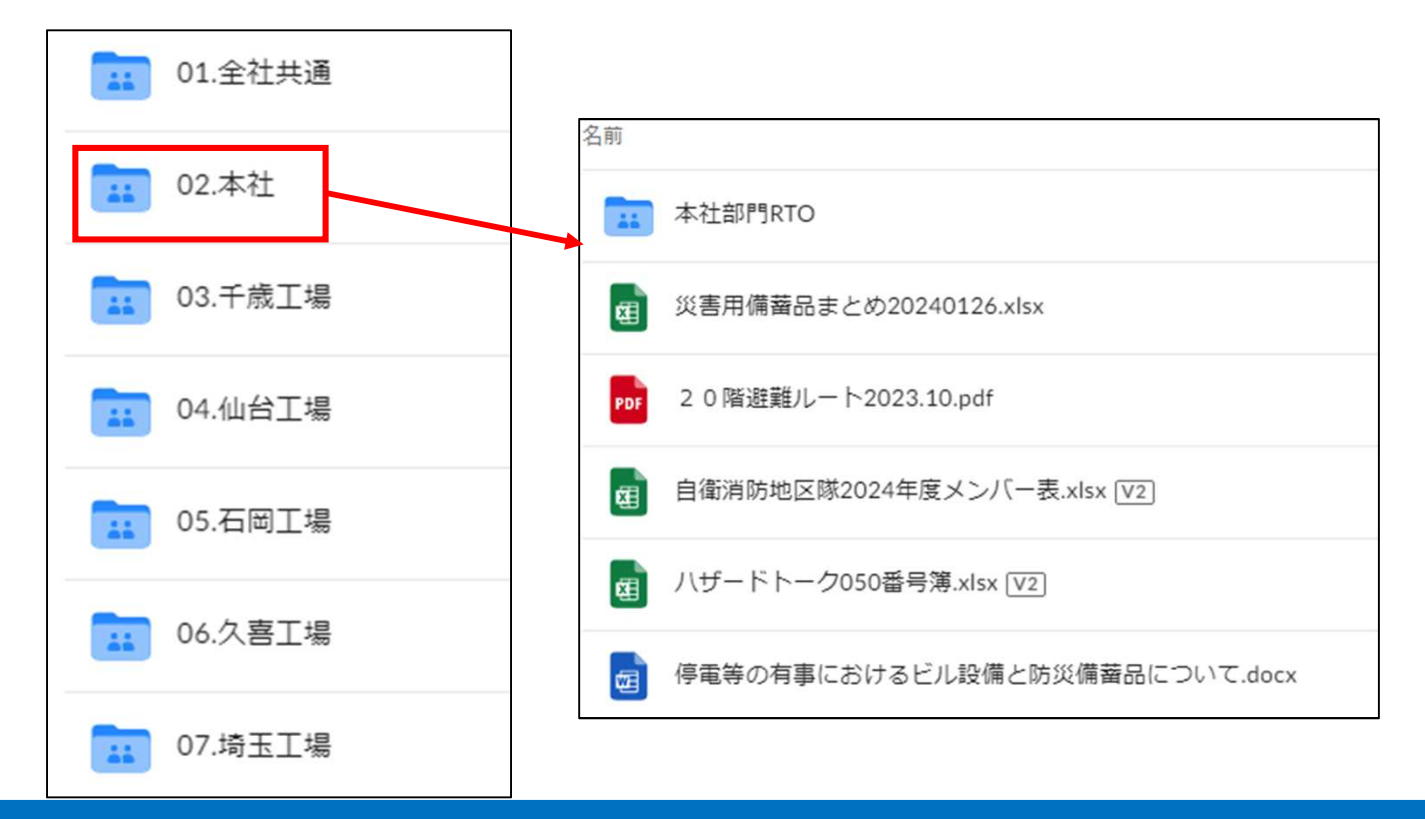

# 8.会社携帯番号簿

#### ①メニューから「会社携帯番号簿」をクリックし、右に出てくる 「携帯電話番号簿」をクリックします。

| <b>ホーム</b>               | • 携带電話番号簿 |
|--------------------------|-----------|
| 安否確認                     |           |
| 伝言サービス(家族安否<br>掲示板)      |           |
| 事業所別被害報告                 |           |
| 自然災害・長期休暇DB<br>確認ページ     |           |
| BCPマニュアル※シンク<br>ライアント下のみ |           |
| 会社携帯番号簿                  |           |

②会社携帯を貸与されている人の携帯番号を閲覧できます。※番号情報はデータ取得の関係上、約一か月前のものとなるので了承ください。

| 部署1  | 部署2            | 部署 3         | 電話番号        |
|------|----------------|--------------|-------------|
| 豊橋工場 | 本社 販売第二部 豊橋販売課 | 朝井 俊幸        | 09078599003 |
| 豊橋工場 | 本社 販売第二部 豊橋販売課 | 松村 友広        | 09070382160 |
| 豊橋工場 | 本社 販売第二部 豊橋販売課 | 鯨岡 祐介        | 08056854928 |
| 豊橋工場 | 本社 販売第二部 豊橋販売課 | 大津 孝一        | 09093751194 |
| 豊橋工場 | 本社 販売第二部 豊橋販売課 | 松本大輔         | 09016281705 |
| 豊橋工場 | 本社 販売第二部 豊橋販売課 | 笹島良太         | 08058794948 |
| 豊橋工場 | 本社 販売第二部 豊橋販売課 | 沖田 賢         | 07074272685 |
| 豊橋工場 | 本社 品質保証部 豊橋品質課 | 刀川寛          | 07035478198 |
| 豊橋工場 | 本社 品質保証部 豊橋品質課 | 西村 勝清        | 07038271441 |
| 豊橋工場 | 本社 品質保証部 豊橋品質課 | 品質課2         | 08067562992 |
| 豊橋工場 | 本社 品質保証部 豊橋品質課 | 金子 智和        | 07021610216 |
| 豊橋工場 | 本社 品質保証部 豊橋品質課 | 品質課1         | 07035166986 |
| 豊橋工場 | 本社 品質保証部 豊橋品質課 | 豊橋工場品質課共有携帯② | 09012928491 |
| 豊橋工場 | 本社 品質保証部 豊橋品質課 | 小原薫          | 07076076066 |
| 豊橋工場 | 総務課            | 金丸 富久男       | 09026197706 |

# 9.災害·気象情報

#### ①メニューから「災害・気象情報」をクリックします。

| 自然災害・長期休暇DB                                                   | 2.災害・気象情報              |                    |  |  |  |
|---------------------------------------------------------------|------------------------|--------------------|--|--|--|
| 確認ページ                                                         | 全国の災害・気象情報がこちらて確認できます。 |                    |  |  |  |
| BCPマニュアル※シンク                                                  | 3.事業所別被害報告             |                    |  |  |  |
| ライアント下のみ                                                      | 災害発生時、各事業所の被害速報を確認・入力  | <b>」</b> するページです。  |  |  |  |
| 会社携帯番号簿 <u>最新被害情報の確認はこちら</u><br>(事業所単位で最新の安否確認情報と被害状況が確認できます) |                        |                    |  |  |  |
| 災害・気象情報                                                       | 被害の過去履歴 確認ページ          | 被害入力ページ            |  |  |  |
|                                                               | ・総務関連 被害履歴は こちら        | ・総務関連 被害入力は こちら    |  |  |  |
| 防災関連リンク                                                       |                        |                    |  |  |  |
|                                                               | ・工務/製造関連 被害履歴は こちら     | ・工務/製造関連 被害入力は こちら |  |  |  |
| Spectee ※利用者限定                                                | ※被害入力は、各事業所で定めた担当者が行っ  | ってください。            |  |  |  |
|                                                               | 4.自然災害・長期休暇DB          |                    |  |  |  |

#### ②全国で今起きている災害情報を閲覧できます。

| 地震情報                                                     | 台風情報          |
|----------------------------------------------------------|---------------|
| 08/19 00:48 [震度速報] 福島県<br>震度速報                           | 情報は発信されていません。 |
| 08/19 00:48 [震度速報] 茨城県<br>震度速報                           |               |
| 08/19 00:48 [震度速報] 栃木県<br>震度速報                           |               |
| 08/19 00:48 [震度速報] 埼玉県<br>震度速報                           |               |
| 08/19 00:50 [地震情報] 福島県<br>地震情報:茨城県北部(震源地)                |               |
| 08/19 00:50 [地震情報] 茨城県<br>地震情報:茨城県北部(震源地)                |               |
| 08/19 00:50 [地震情報] 栃木県<br>地震情報:茨城県北部(震源地)                |               |
| 08/19 00:50 [地震情報] 埼玉県<br>地震情報:茨城県北部(震源地)                |               |
| 火山情報                                                     | 津波情報          |
| 情報は発信されていません。                                            | 情報は発信されていません。 |
| 防災気象情報                                                   | 東海地震関連情報      |
| 08/23 16:20 [全般気象情報] 全国<br>雷と突風及び降ひょうに関する全般気象情報【第1<br>号】 |               |
| 08/20 05:43 [全般気象情報] 全国<br>雷と突風及び隆ひょうに関する全般気象情報【第4       |               |

# 10.防災関連リンク

#### ①メニューから「防災関連リンク」をクリックします。

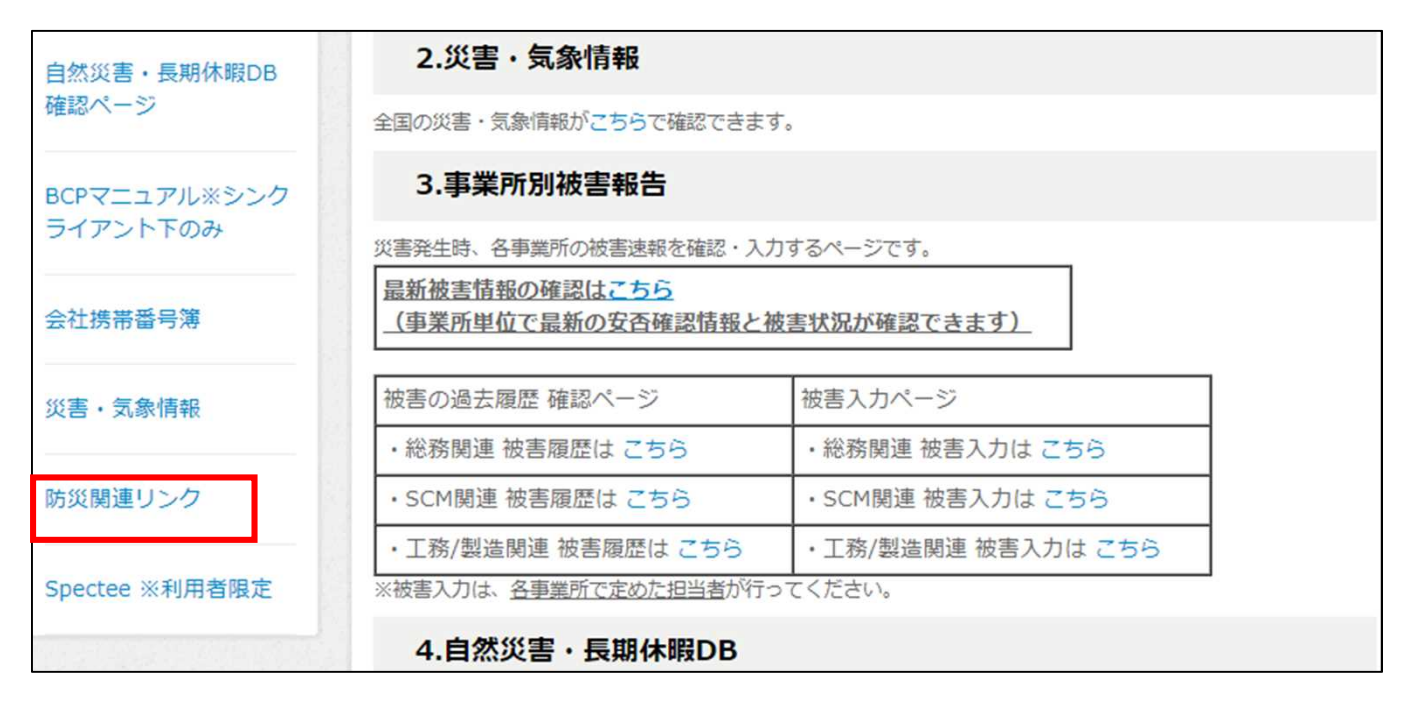

#### ②災害時に役立つサイトのリンク集が参照できます。

| ■災害関連リンク                                                                                                    | ■交通情報                                                                                                    |
|----------------------------------------------------------------------------------------------------|----------------------------------------------------------------------------------------------------|
| <ul> <li>内閣府防災情報</li> <li>国交省防災ポータル</li> <li>首都直下地震に備えて防災情報をまとめて把握できるサイト。被害状況の想定や避難所の検索、交通情報など従来、関係機関が個別に提供していた75のサイトが集約されている。</li> <li>国土交通省防保有する防災情報提供センター</li> <li>国土交通省防保有する防災情報を集約して、インターネーを運びて用目がいわりたでなどの目的を見合い。</li> </ul>                                                                                                 | <ul> <li>鉄道</li> <li>乗換案内、時刻表、運行情報 - Yahool路線情報</li> <li>道路/交通</li> <li>災害時情報提供サービス(日本道路交通情報センター)</li> <li>航空情報</li> <li>JAL 国内線 国際線</li> <li>ANA 国内線 国際線</li> </ul>                                                                                |
| ットを通じて国民が分かりなりく延快りることを目的<br>に、国力交通省が運営するウェブサイト。<br>- 有象庁                                                                                                    | ■インフラ情報                                                                                                    |
| <ul> <li>スポリ</li> <li>日本気象協会防災情報 tenki.jp</li> <li>総務省消防庁</li> <li>広域災害救急医療情報システム</li> <li>災害救急医療に関わる各種情報(お知らせ、医療機関情報検索)や災害医療に関わるコンテンツ、災害医療全般</li> <li>についてのリンクなどが提供されています。</li> <li>タ糖白染体防災情報(内間点)</li> </ul>                                                                                                    | <ul> <li>● 電気<br/>停電情報</li> <li>● ガス<br/>東京ガス</li> <li>■ 報 道 関 連 情 報</li> </ul>                                                                                                    |
| <ul> <li>各部道府県ごとに設けている防災に関するホームページ<br/>は一覧になっており、それぞれの住まいの周辺に関する<br/>防災情報にアクセスできる。</li> <li>ハザードマップボータルサイト(国交省)<br/>全国のハザードマップを検索・閲覧することができま<br/>す。</li> <li>東京都防災ホームページ<br/>災害発生時、東京都災害対策本部に集められた各種情報<br/>から必要な情報を選択した上、迅速な情報提供を行うた<br/>めに設けられているサイト。携帯電話やスマートフォン<br/>からも利用可能。</li> <li>東京消防庁</li> <li>警視庁災害発生時ホームページ</li> </ul> | <ul> <li>大規模災害等の発生時に、官邸対策室が把握している情報や、閣僚等の臨時会見など、災害情報を提供するサイト。</li> <li>NHK@首都園</li> <li>NHKインターネットラジオスマートフォン、タブレット端末での利用には専用アプリが必用。</li> <li>Android iOS</li> <li>朝日新聞(朝日DIGITAL)</li> <li>読売新聞(YOMIURI ONLINE)</li> <li>東京新聞(Tokyo Web)</li> </ul> |

# **11.Spectee**

※Specteeは各事業所総務担当課長のみの利用となります。

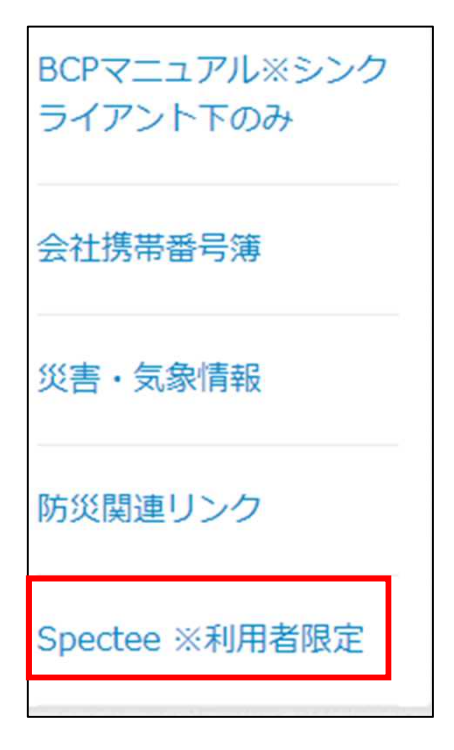

①メニューから「Spectee※利用者限定」 をクリックします。

### Spectee

Sign in to your Spectee Dashboard

LOGIN

User Name

PASSWORD

Credentials

Sign in

パスワードをお忘れの場合は、こちらよりお問い合わせ ください。  Specteeのログイン画面が 表示されます。
 ご案内しているログイン情報にて ログインのうえご使用ください。

Specteeの詳しい使い方は、BCPマニュアル内の「SpecteePro使い方ガイド\_ 【ユーザー向け】」をご覧ください。(BCPマニュアル>全社共通)

# 12.スマートフォンアプリ

BCPortalはスマートフォンからも使用することができます。

①「BCPortal」専用アプリケーションをアプリマーケットより ダウンロードして下さい。

iPhoneの場合

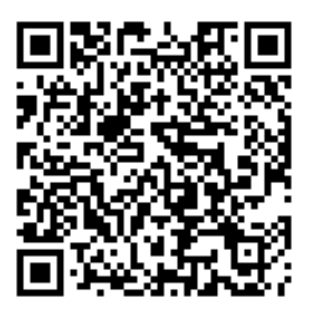

App Storeより「BCPortal」を検索し、 ダウンロード頂く事も可能です。 Android端末の場合

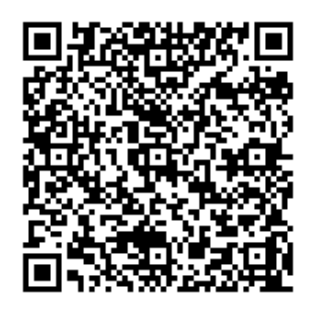

Playストアより「BCPortal」を検索し、 ダウンロード頂くことも可能です。

②アプリの「開く」をクリックしてください

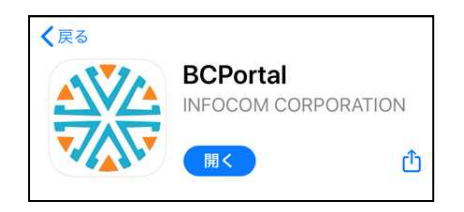

③接続先設定に情報を入力してください

| BCPortal<br>接続先設定<br>Server settings                                                    |                                          | 「接続先URL」は上記二次元バーコードを<br>読み込みのうえ、                      |
|-----------------------------------------------------------------------------------------|------------------------------------------|-------------------------------------------------------|
| BCPortalの接続先URLとアカウント情報を入力してくだ<br>さい。<br>Please input BCPortal's Server URL and account |                                          | URLのコピー&ペースト頂くと便利です。<br>その場合、toyo-seikan/以降の箇所は削除下さい。 |
| information.<br>接続先URL / Server URL 12高大力 frequence                                     |                                          | 接続先URL<br>https://www.bcportal.jp/toyo-seikan/        |
| アカウント名 / Account ID                                                                     |                                          | アカウント名<br>自身のアカウント名を入力                                |
| (スワード / Password)<br>() アカウント第載を保存する                                                    |                                          | 】<br>パスワード<br>自身のパスワードを入力                             |
| Store account in<br>ログイン<br>Login                                                       | formation to a divise<br>キャンセル<br>Cancel | 全て入力後、「アカウント情報を保持」に<br>☑を入れてください                      |

#### ④ログイン完了後、以下の画面が表示されるので 「ポータルを開く」をクリックします。

⑤BCPortalにアクセスできました。

| 使用<br>使業員向け災害情報・安否確認サイト | (中学家)<br>後<br>業員向け災害情報・<br>アカ・                                                             |
|-------------------------|--------------------------------------------------------------------------------------------|
| ▲ ポータルを開く               | ホーム 安否確認                                                                                   |
|                         | <ul> <li>事業所別被害 自然災害</li> <li>報告(速報) 期休暇DB</li> <li>認ページ</li> </ul>                        |
| ▶ 設 定                   | 会社携帯番号 災害・気候<br>薄 報<br>Spectee *<br>者限定                                                    |
|                         | 東洋製罐の防災・災害情報                                                                               |
| 白瀬 ゆかり                  | 基本的なマニュアルはこち                                                                               |
|                         | 1.災害揭示板                                                                                    |
| ● ログアウト                 | 2024.07.29 08:30:00<br>安否確認・伝言サービス(家が<br>を公開しました<br>2024.02.06 10:59:00<br>BCPortalを公開しました |

| CAN 東洋製罐 BCPortal                            |                                               |  |  |  |
|----------------------------------------------|-----------------------------------------------|--|--|--|
| 従業員向け災害情報・安否確認サイト                            |                                               |  |  |  |
| アカウ                                          | ント設定 ログアウト                                    |  |  |  |
|                                              | 白瀬 ゆかり                                        |  |  |  |
|                                              | 自動更新                                          |  |  |  |
| ホーム 安否確認                                     | <ul> <li>伝言サービス<br/>(家族安否揭<br/>示板)</li> </ul> |  |  |  |
| 事業所別被害 自然災害・<br>報告(速報) 期休暇DB<br>認ページ         | 長 BCPマニュア<br>確 ル*シンクライ<br>アント下のみ              |  |  |  |
| 会社携帯番号 災害・気象<br>薄 報                          | 情 防災関連リン<br>ク                                 |  |  |  |
| Spectee *利<br>者限定                            | 川用                                            |  |  |  |
| [洋製罐の防災・災害情報専用ポータルサイト<br>す。<br>本的なマニュアルは こちら |                                               |  |  |  |
| 1.災害揭示板                                      |                                               |  |  |  |
| 24.07.29 08:30:00<br>否確認・伝言サービス(家族<br>公開しました | 安否掲示板)のページ                                    |  |  |  |
| 024.02.06 10:59:00<br>CPortalを公開しました         |                                               |  |  |  |